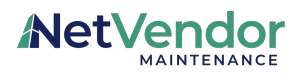

## Logging Into NetVendor Maintenance (formerly ServusConnect) for the first time with a One-Time Password

This guide provides step-by-step instructions on how to log into NetVendor Maintenance for the first time using a One-Time Password. It explains how to enter your username, OTP, and set a new password. This guide is helpful for anyone who needs to access NetVendor Maintenance and wants a clear and concise explanation of the login process.

1 Upon receiving your login credentials to NetVendor Maintenance, enter your username into the field. Then tap "Continue"

\*\*\*Note - your manager can provide your user credentials or will be able to view them by clicking on your name on the "Manage" tab in NetVendor Maintenance.

|       | ServusConnect is now NetVendo<br>Maintenance! Learn more. | or   |
|-------|-----------------------------------------------------------|------|
| SIGN  | N IN                                                      |      |
|       |                                                           |      |
| Forge | Cont                                                      | inue |
|       |                                                           |      |
|       |                                                           |      |

2 Enter the One-Time Password (OTP) that has been provided to you. Tap "Log In" to Continue.

Note - if you do not know your OTP, your manager can provide it, or will be able to reset/issue one from your user profile page accessible by clicking on your name on the "Manage" tab in NetVendor Maintenance.

| SIGN IN |  |
|---------|--|
|         |  |
|         |  |
|         |  |
|         |  |

**3** You will be prompted to enter a new password of your choosing. Enter it a second time to confirm. Tap "Change My Password".

| You | ATE A NEW PASSWORD     |
|-----|------------------------|
|     | GreatPasswordIRemember |
|     | GreatPasswordIRemember |
|     | Change <b>My</b> Passw |
|     |                        |

## 4 That's it - you are successfully logged in!

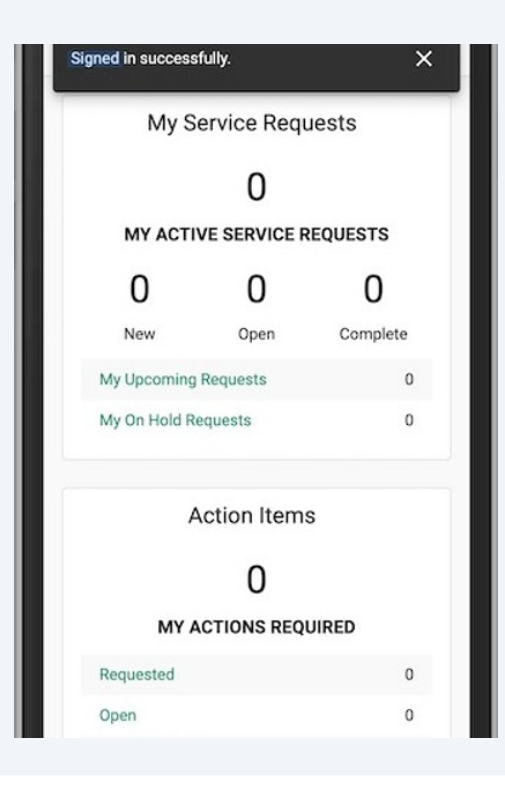